# คู่มือการใช้งานแอพพลิเคชัน "เจ๊มนต์ โหลดแล้วรวย"

**"เจ็มนต์ โหลดแล้วรวย"** เป็นแอปพลิเคชันที่ใช้คำนวณต้นทุนผลิตภัณฑ์ บันทึกการขาย สรุปผลการดำเนินงาน สร้างใบเสนอราคา และวิเคราะห์จุดคุ้มทุน ซึ่งเชื่อมต่อออนไลน์ได้สะดวกและรวดเร็ว ได้ทุกที่ ทุกเวลา ไม่พลาดทุก โอกาสในการขาย สามารถวางแผนการผลิต ประมาณการยอดขาย และตัดสินใจบริหารธุรกิจได้อย่างรวดเร็ว เหมาะสมสำหรับวิสาหกิจชุมชน OTOP เกี่ยวกับผ้าทอ เสื้อผ้าและสำเร็จรูป และประยุกต์ใช้กับธุรกิจอื่นๆ ได้

- ได้รับความร่วมมือจากคุณมนต์ฑา กันนิดา (ประธาน) และ คณะกลุ่มทอผ้าบ้านเนินมวง ต.ขอนหาด อ.ชะอวด จ.นครศรีธรรมราช
- ออกแบบและวิเคราะห์ระบบโดย ดร.มุกดาวรรณ พลเดช และคณะ สงวนลิขสิทธิ์โดยวิทยาลัยเทคโนโลยี ภาคใต้ (SCT.) อ.ทุ่งสง จ.นครศรีธรรมราช
- ทุนสนับสนุนการวิจัยโดยโครงการ Innovation Hubs เพื่อสร้างเศรษฐกิจฐานนวัตกรรมของประเทศ ตาม นโยบายประเทศไทย 4.0 กลุ่มเรื่องเศรษฐกิจสร้างสรรค์ (Creative Economy)

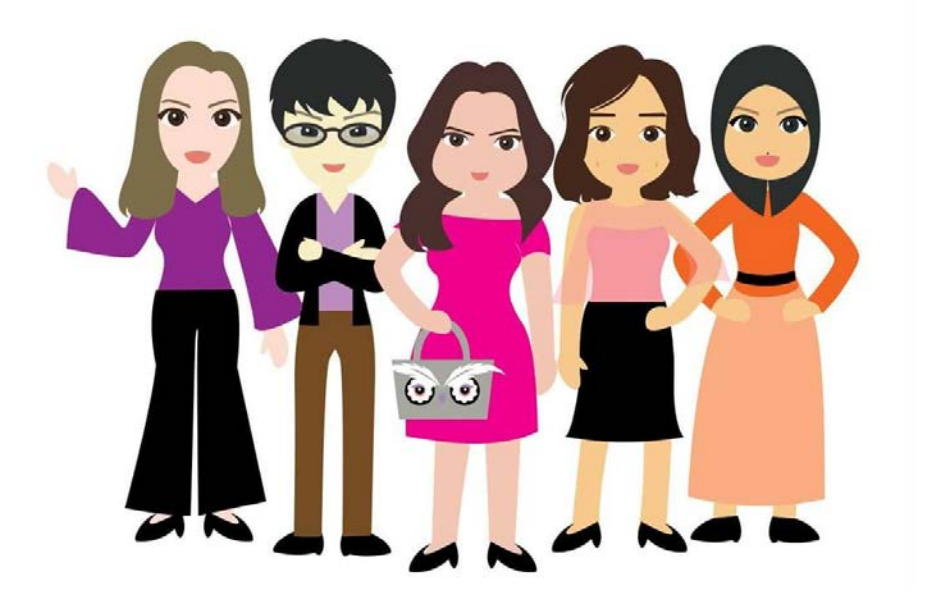

# การทำงานของแอพ "เจ๊มนต์ โหลดแล้วรวย"

แอพ ๆ มีระบบการทำงานทั้งหมด 5 ระบบ ได้แก่ 1.) ระบบคำนวณต้นทุนผลิตภัณฑ์ 2) ระบบบันทึกการขาย 3) ระบบสรุปผลการดำเนินงาน 4) ระบบใบเสนอราคา และ 5) ระบบวิเคราะห์จุดคุ้มทุน ซึ่งการใช้งานแอพ ๆ มี 2 ลักษณะ คือ

- ลงทะเบียนก่อนใช้งานและลงชื่อเข้าใช้งานด้วยชื่อผู้ใช้และรหัสผ่าน
- ใช้งานแอพ โดยไม่ต้องลงทะเบียน

### ขั้นตอนการลงทะเบียนเข้าใช้งาน

|                                                    | 4G 1 19% 22:06     |  |  |  |
|----------------------------------------------------|--------------------|--|--|--|
| PCM_SCT บริหารบัญชี                                |                    |  |  |  |
| ต้นทุนผลิตภัณฑ์                                    |                    |  |  |  |
|                                                    |                    |  |  |  |
| อีเมลแอดเดรส                                       |                    |  |  |  |
| example@email.com                                  |                    |  |  |  |
| รหัสผ่าน                                           |                    |  |  |  |
|                                                    |                    |  |  |  |
| เข้าสู่ระบบ                                        |                    |  |  |  |
| <u>สมัครใช้งาน</u> ()                              | <u>ลืมรหัสผ่าน</u> |  |  |  |
| วิทยาลัยเทคโนโลยีภาคใต้<br><sup>www.sctac.th</sup> |                    |  |  |  |

- 1. เลือกสมัครใช้งาน
- 2. ป้อนข้อมูลร้านค้า -- ให้ป้อนข้อมูล/เลือก
   ข้อมูลจากระบบ ในช่องที่กำหนดให้ทุกช่อง

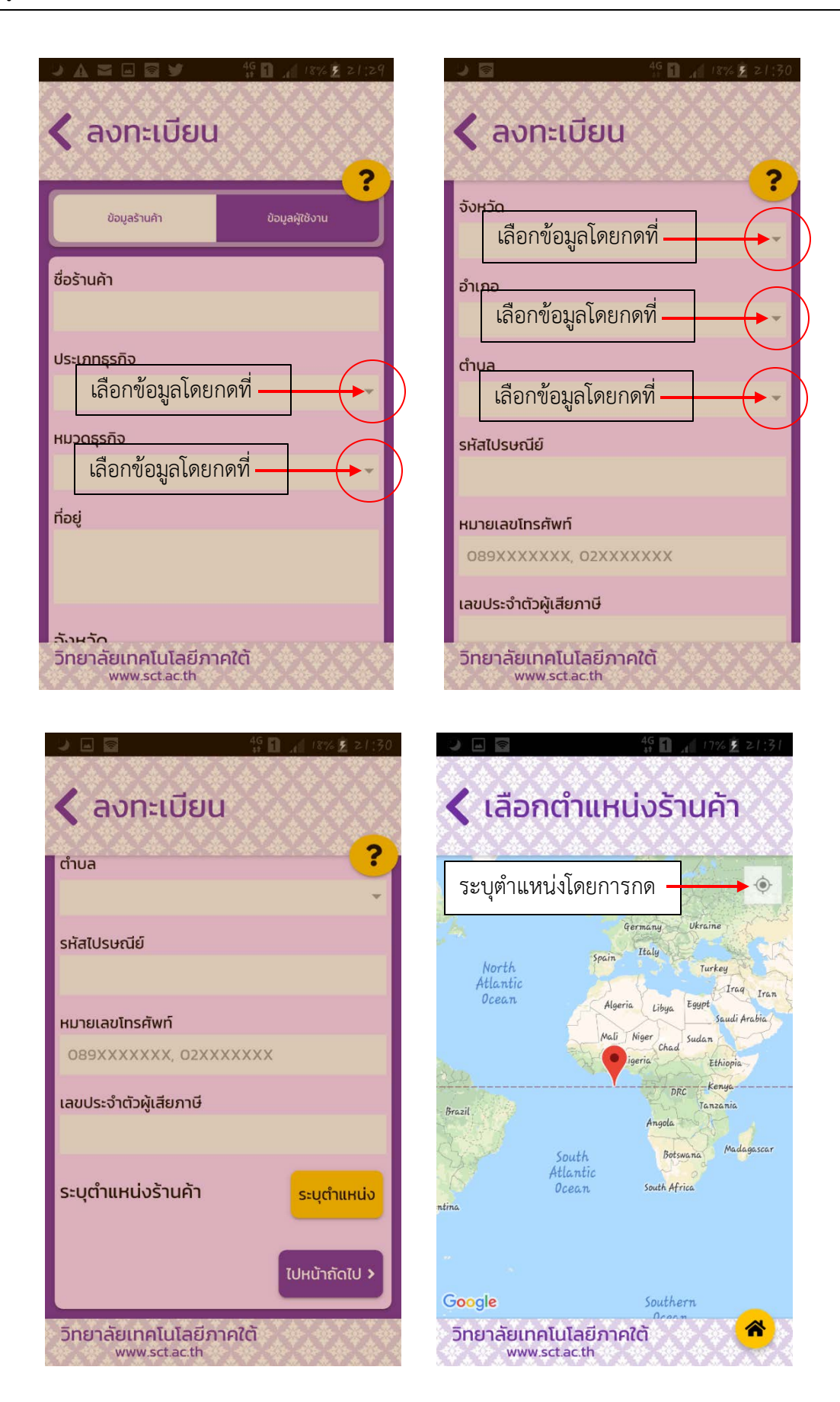

3. ป้อนข้อมูลผู้ใช้งาน -- ให้ป้อนข้อมูล/เลือกข้อมูลจากระบบ ในช่องที่กำหนดให้ทุกช่อง

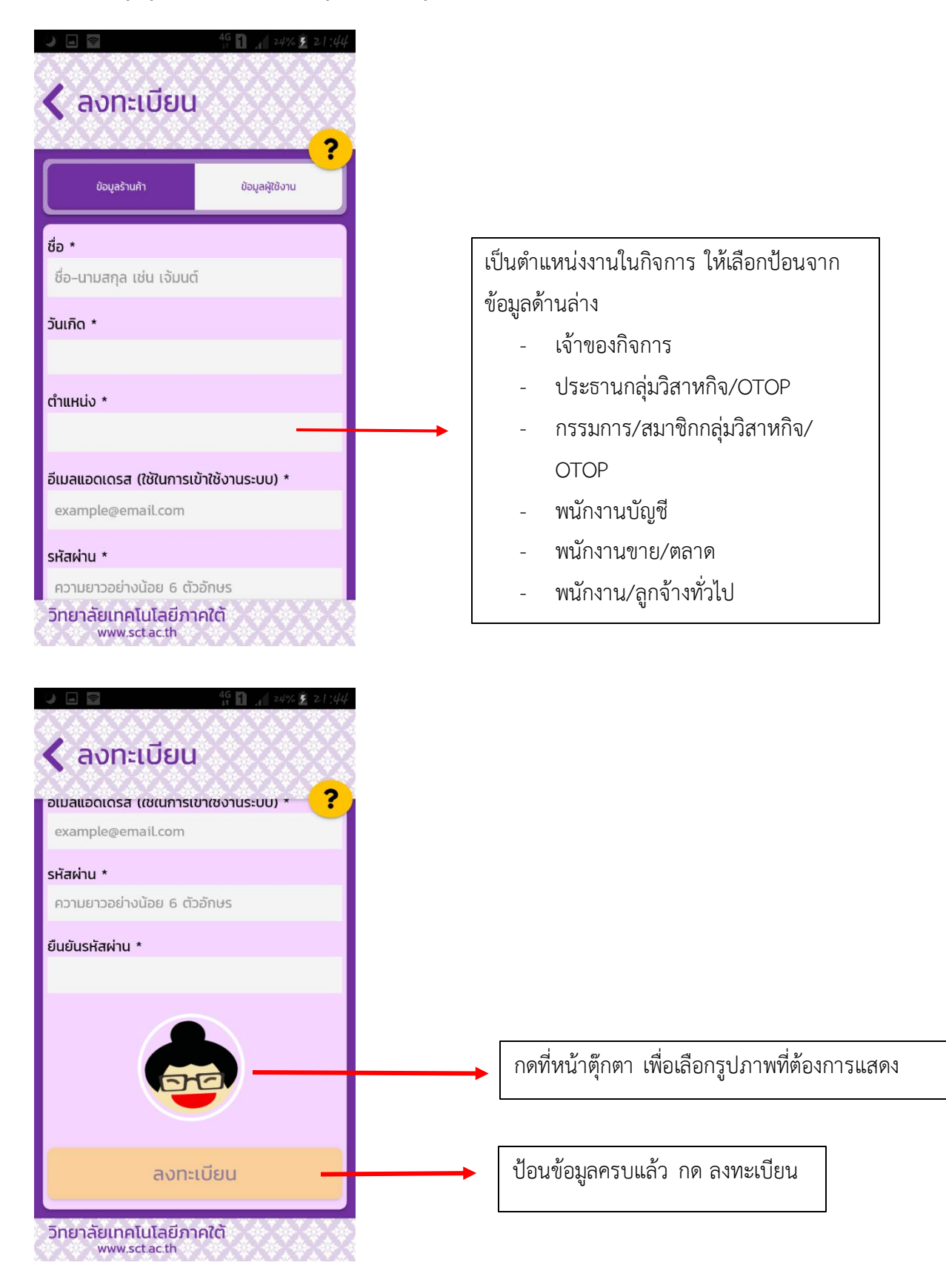

### ขั้นตอนการใช้งานแอพ

- ในกรณีที่เคยลงทะเบียนไว้แล้ว ให้ป้อน อีเมลแอดเดรส และ รหัสผ่าน เลือก เข้าสู่ระบบ
- ในกรณีที่เคยลงทะเบียนไว้แล้ว แต่ลืมรหัสผ่าน ให้เลือก <u>สีบรหัสผ่าน</u>
- ในกรณีที่ต้องการใช้งาน แต่ไม่ต้องการลงทะเบียน ให้เลือก เริ่มเลย

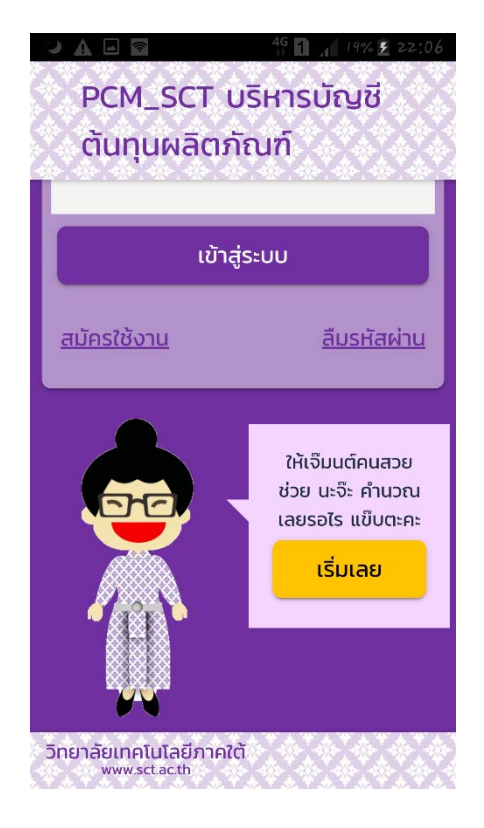

เมื่อเข้าสู่ระบบหรือเลือก **เริ่มเลย** เรียบร้อยแล้ว ระบบจะแสดงหน้าจอหลัก ดังภาพ

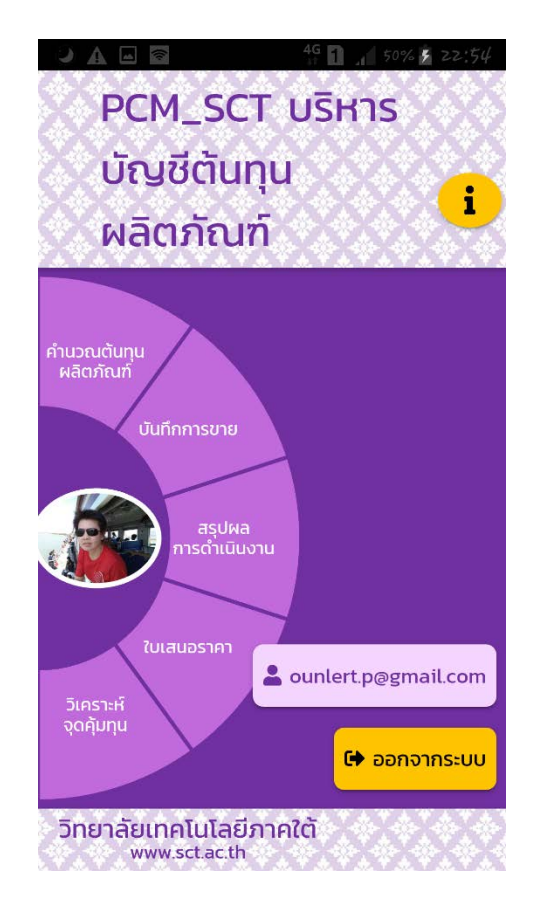

#### 1. ระบบคำนวณต้นทุนผลิตภัณฑ์ (จากเมนูหลัก เลือก คำนวณต้นทุนผลิตภัณฑ์)

เป็นระบบที่ใช้วางแผนปัจจัยการผลิต คำนวณต้นทุนการผลิตรวมและต่อหน่วย เชื่อมต่อกับระบบ บริหารงานอื่น ๆ ได้สะดวกและรวดเร็ว (มี 3 templates ได้แก่ ผ้าทอ เสื้อผ้าสำเร็จรูป กระเป๋า/อื่น ๆ) และ สามารถค้นหาประวัติการคำนวณต้นทุนการผลิตย้อนหลังได้

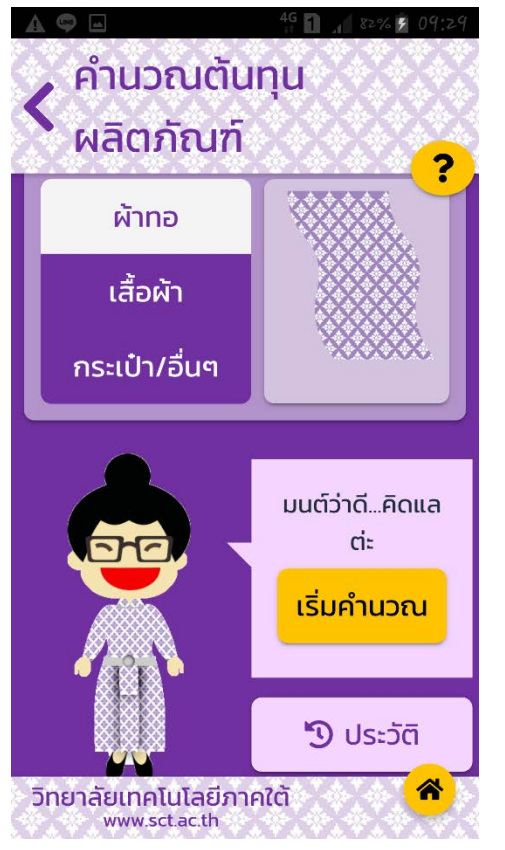

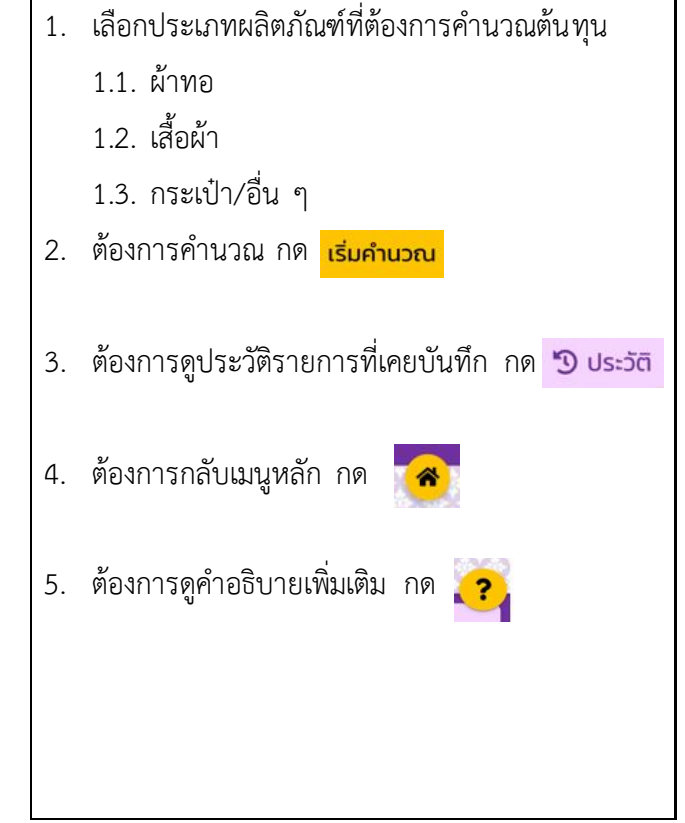

#### รายละเอียดการคำนวณต้นทุนการผลิต

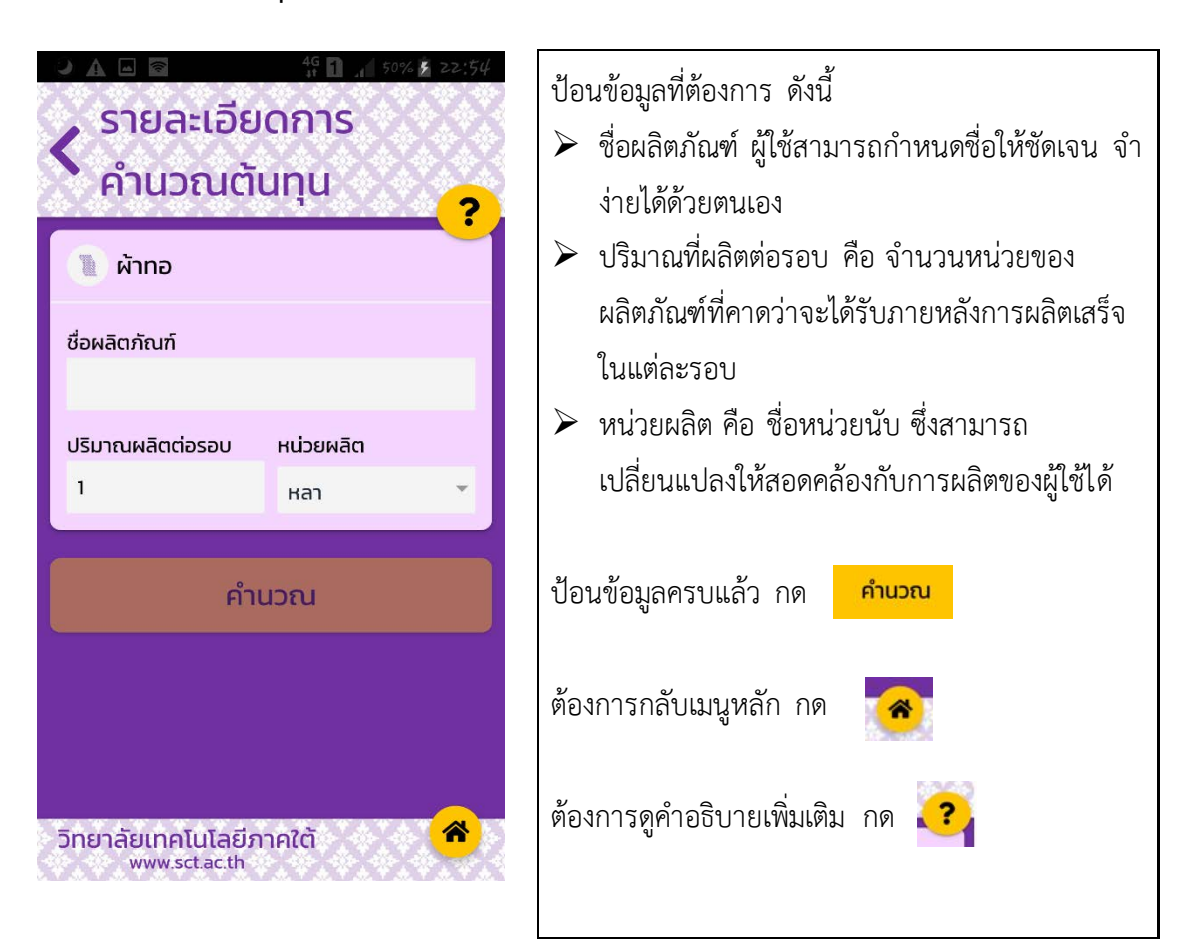

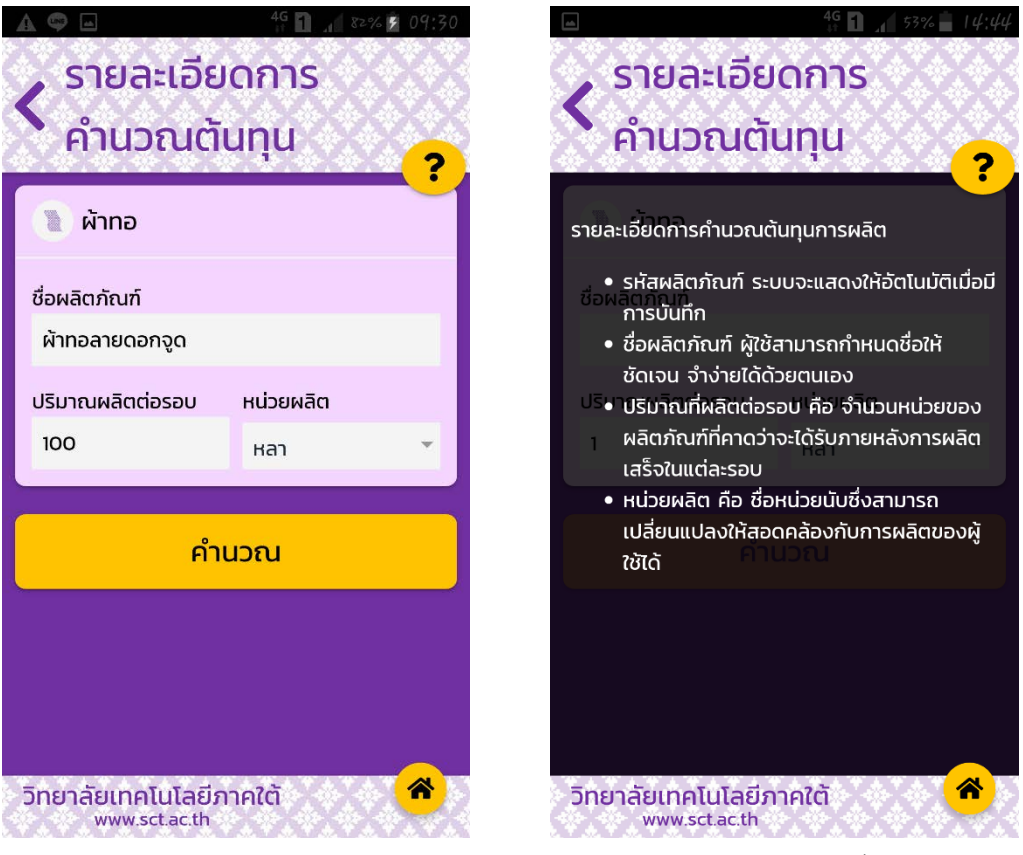

ตัวอย่างการป้อนข้อมูล

ตัวอย่างคำอธิบายเพิ่มเติม

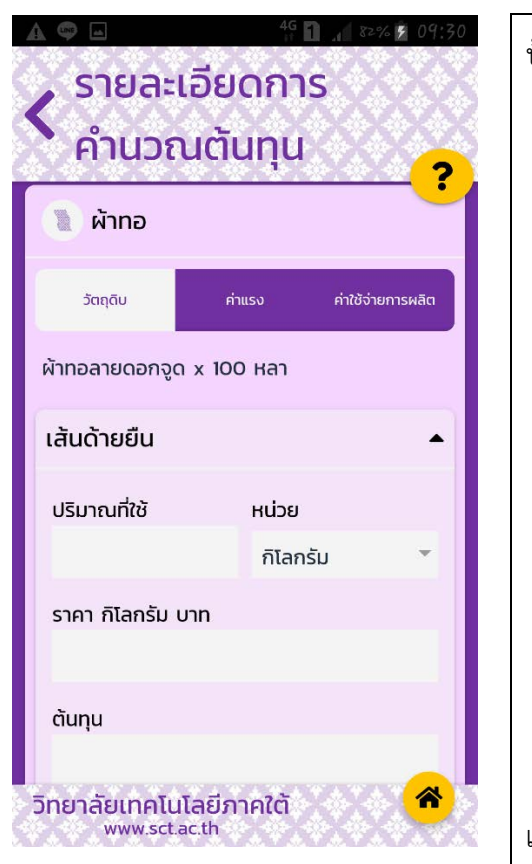

ป้อนข้อมูลที่ต้องการ ดังนี้

- วัตถุดิบ หมายถึง วัตถุดิบที่เป็นส่วนประกอบ หลักในการผลิตสินค้านั้น ๆ (บางเมนูผู้ใช้ สามารถเพิ่มเติมได้เอง)
- ปริมาณที่ใช้ หมายถึง จำนวนวัตถุดิบแต่ละ รายการที่ใช้สำหรับการผลิต 1 รอบที่ต้องการ คำนวณ
- ราคาต่อหน่วย หมายถึง ราคาของวัตถุดิบต่อ หน่วยถัวเฉลี่ยที่ใช้ในการผลิตในรอบที่ ต้องการคำนวณ
- ต้นทุนวัตถุดิบแต่ละรายการ ระบบจะคำนวณ ให้อัตโนมัติ หรือสามารถกรอกข้อมูลเองได้
- 🕨 สามารถเพิ่มรายการอื่น ๆ ได้ โดยกด 🕂 🖤

เมื่อเพิ่มรายการครบตามที่ต้องการแล้ว กด <sub>เบษบาถัดเบ</sub> > เพื่อเข้าสู่การป้อนข้อมูลค่าแรงงาน

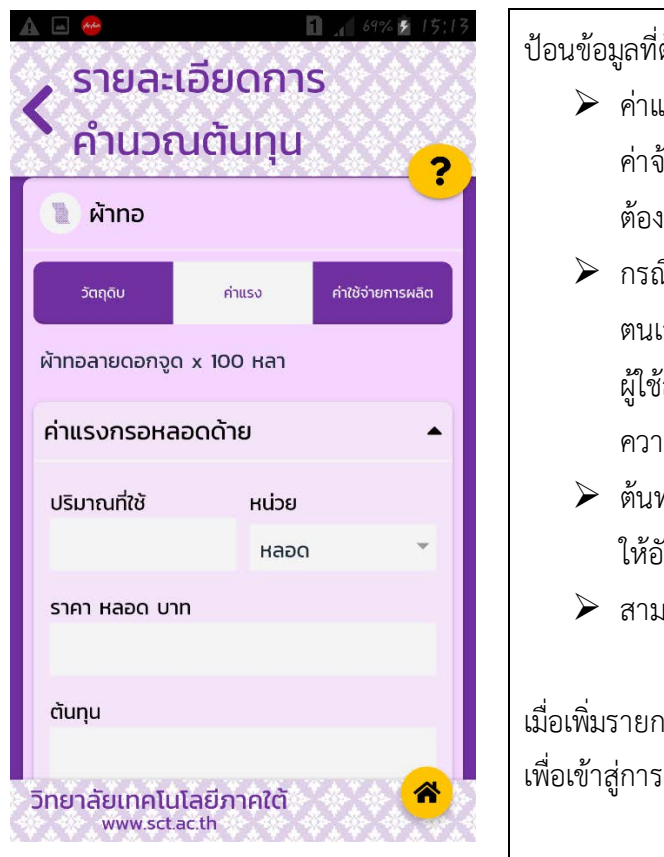

ป้อนข้อมูลที่ต้องการ ดังนี้

- ค่าแรง หมายถึง รายจ่ายค่าจ้างคนงานหรือ ค่าจ้างคนผลิตสำหรับการผลิตสินค้า 1 รอบที่ ต้องการคำนวณ
- กรณีผู้ใช้ไม่ได้จ่ายเป็นเงินสด/ใช้แรงงาน ตนเอง หรือมีรายการอื่นๆ นอกเหนือจากนี้ ผู้ใช้สามารถประมาณการข้อมูลเองได้ตาม ความเหมาะสม
- ต้นทุนค่าแรงแต่ละรายการ ระบบจะคำนวณ
   ให้อัตโนมัติ หรือสามารถกรอกข้อมูลเองได้
- 🕨 สามารถเพิ่มรายการอื่น ๆ ได้ โดยกด 🕂🖤

เมื่อเพิ่มรายการครบตามที่ต้องการแล้ว กด เป<sub>หบ้ากัดเบ</sub> > เพื่อเข้าสู่การป้อนข้อมูลค่าใช้จ่ายการผลิต

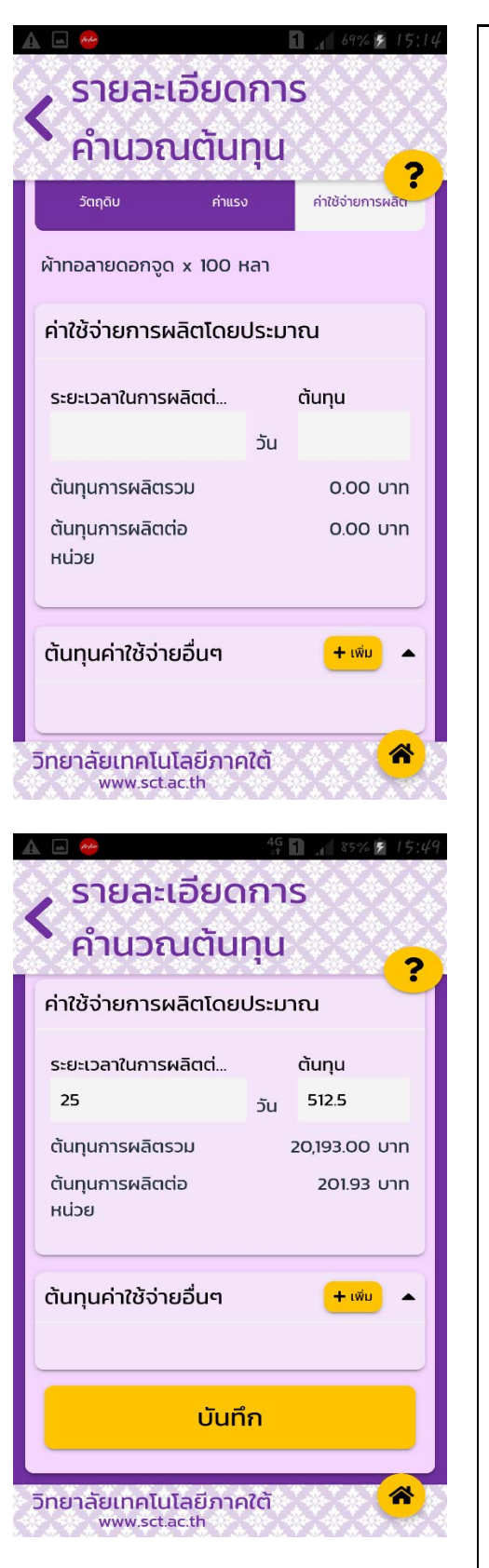

ป้อนข้อมูลที่ต้องการ ดังนี้

- ค่าใช้จ่ายการผลิต หมายถึง รายจ่ายในการ ผลิตอื่น ๆ ที่นอกเหนือจากวัตถุดิบและ ค่าแรงงาน เช่น วัสดุการผลิตเบ็ดเตล็ดอื่น ๆ ค่าซ่อมแซมบำรุงรักษาอุปกรณ์ ค่าน้ำค่าไฟ ในการผลิต ค่าเสื่อมราคาอาคารผลิต เป็นต้น
- ค่าใช้จ่ายการผลิตโดยประมาณนี้ระบบจะ คำนวณให้อัตโนมัติ ซึ่งประมาณการจาก ระยะเวลาที่ใช้ในการผลิตต่อรอบ
- ต้นทุนการผลิตรวม คือ รายจ่ายทั้งที่เป็นตัว เงินและไม่เป็นตัวเงินทั้งหมดในการผลิต สินค้า 1 รอบ
- ต้นทุนการผลิตต่อหน่วย คือ ต้นทุนการผลิต รวม หารด้วยจำนวนหน่วยผลิตที่ได้รับในการ ผลิต 1 รอบ
- ต้นทุนค่าใช้จ่ายการผลิต ระบบจะคำนวณให้ อัตโนมัติ หรือสามารถกรอกข้อมูลเองได้
- 🕨 สามารถเพิ่มรายการอื่น ๆ ได้ โดยกด + 🖤

เมื่อเพิ่มรายการครบตามที่ต้องการแล้ว กด บันทึก

#### 2. ระบบบันทึกการขายสินค้า (จากเมนูหลัก เลือก บันทึกการขาย)

เป็นระบบที่ช่วยบันทึกการขาย คำนวณและควบคุมสินค้าคงเหลือ กำหนดราคาขายขั้นต่ำที่ควรจะขาย หรือตามต้องการ แสดงยอดคงเหลือใช้ในการตรวจนับสต๊อกสินค้าคงเหลือภายหลังจากการขายจริง เชื่อมต่อ ระบบสรุปผลการดำเนินงานได้ทันที และสามารถค้นหาประวัติการบันทึกการขายย้อนหลังได้

| JHAE BY                                                                                                    | <sup>45</sup> 1 . 44% \$ 21:08                |  |  |  |
|----------------------------------------------------------------------------------------------------|-----------------------------------------------|--|--|--|
| 🔇 บันทึกการขายสินค้า                                                                                                  |                                               |  |  |  |
| 📳 ผ้าทอลายดอกจูด 10                                                                                                   | 0003                                          |  |  |  |
| วันที่ทำรายการ                                                                                                    | 28 มี.ค. 2019                                 |  |  |  |
| ปริมาณการผลิดต่อรอบ                                                                                                   | 100 หลา                                       |  |  |  |
|                                                                                                    | เลือก                                         |  |  |  |
|                                                                                                    |                                               |  |  |  |
| 🕦 ผ้าทอลายดอกพิกุล                                                                                                    | 10002 -                                       |  |  |  |
| พ้าทอลายดอกพิกุล วันที่ทำรายการ                                                                                       | 10002 <b>-</b><br>18 มี.ค. 2019               |  |  |  |
| พ้าทอลายดอกพิกุล วันที่ทำรายการ ปริมาณการผลิดต่อรอบ                                                                   | 10002                                         |  |  |  |
| พ้าทอลายดอกพิกุล วันที่ทำรายการ ปริมาณการผลิดต่อรอบ                                                                   | 10002 -<br>18 มี.ค. 2019<br>100 เมตร<br>เลือก |  |  |  |
| <ul> <li>พ้าทอลายดอกพิกุล</li> <li>วันที่ทำรายการ</li> <li>ปริมาณการผลิดต่อรอบ</li> <li>พ้าทอลายลูกแก้ว 10</li> </ul> | 10002 👻<br>18 ມີ.ค. 2019<br>100 ເມຕຣ<br>ເລັດກ |  |  |  |

- ระบบจะแสดงข้อมูลสินค้าที่มีการคำนวณและ บันทึกไว้จากระบบคำนวณต้นทุนผลิตภัณฑ์
- หากผู้ใช้ไม่ได้คำนวณและบันทึกข้อมูลสินค้าไว้ให้ กลับไปดำเนินการในระบบคำนวณต้นทุน ผลิตภัณฑ์ก่อน
- เมื่อผู้ใช้เลือกรหัสสินค้าที่ต้องการบันทึกการขาย ผู้ใช้ต้องป้อนวันที่ขาย จำนวนที่ขาย ทั้งนี้ระบบจะ แสดงราคาต่ำสุดที่ควรจะขายได้หรือผู้ใช้สามารถ แก้ไขราคาขายได้ตามต้องการ
- เมื่อผู้ใช้กดบันทึกการขายระบบจะขึ้นเตือนให้ ยืนยันข้อมูล ผู้ใช้ต้องตรวจสอบให้ชัดเจนไม่ให้เกิด การผิดพลาดเนื่องจากภายหลังการยืนยันการ บันทึกข้อมูลแล้วจะไม่สามารถแก้ไขรายการบันทึ การขายได้

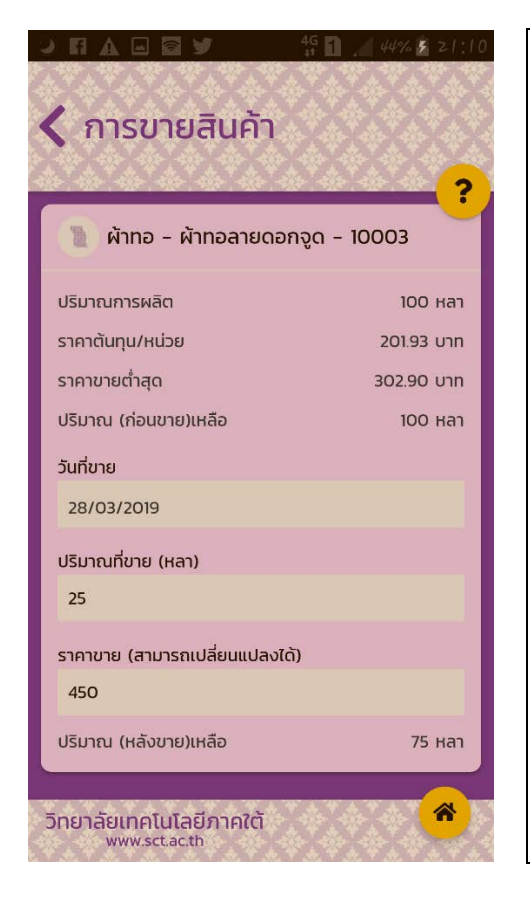

- เมื่อผู้ใช้เลือกรหัสสินค้าที่ต้องการบันทึกการขาย ผู้ใช้ต้องป้อนวันที่ขาย จำนวนที่ขาย ทั้งนี้ระบบจะ แสดงราคาต่ำสุดที่ควรจะขายได้หรือผู้ใช้สามารถ แก้ไขราคาขายได้ตามต้องการ
- ไมื่อป้อนข้อมูลเรียบร้อยแล้ว กด บันทึก
- เมื่อผู้ใช้กดบันทึกการขาย ระบบจะขึ้นเตือนให้ ยืนยันข้อมูล ผู้ใช้ต้องตรวจสอบให้ชัดเจนไม่ให้เกิด การผิดพลาด เนื่องจากภายหลังการยืนยันการ บันทึกข้อมูลแล้วจะไม่สามารถแก้ไขรายการบันทึก การขายได้

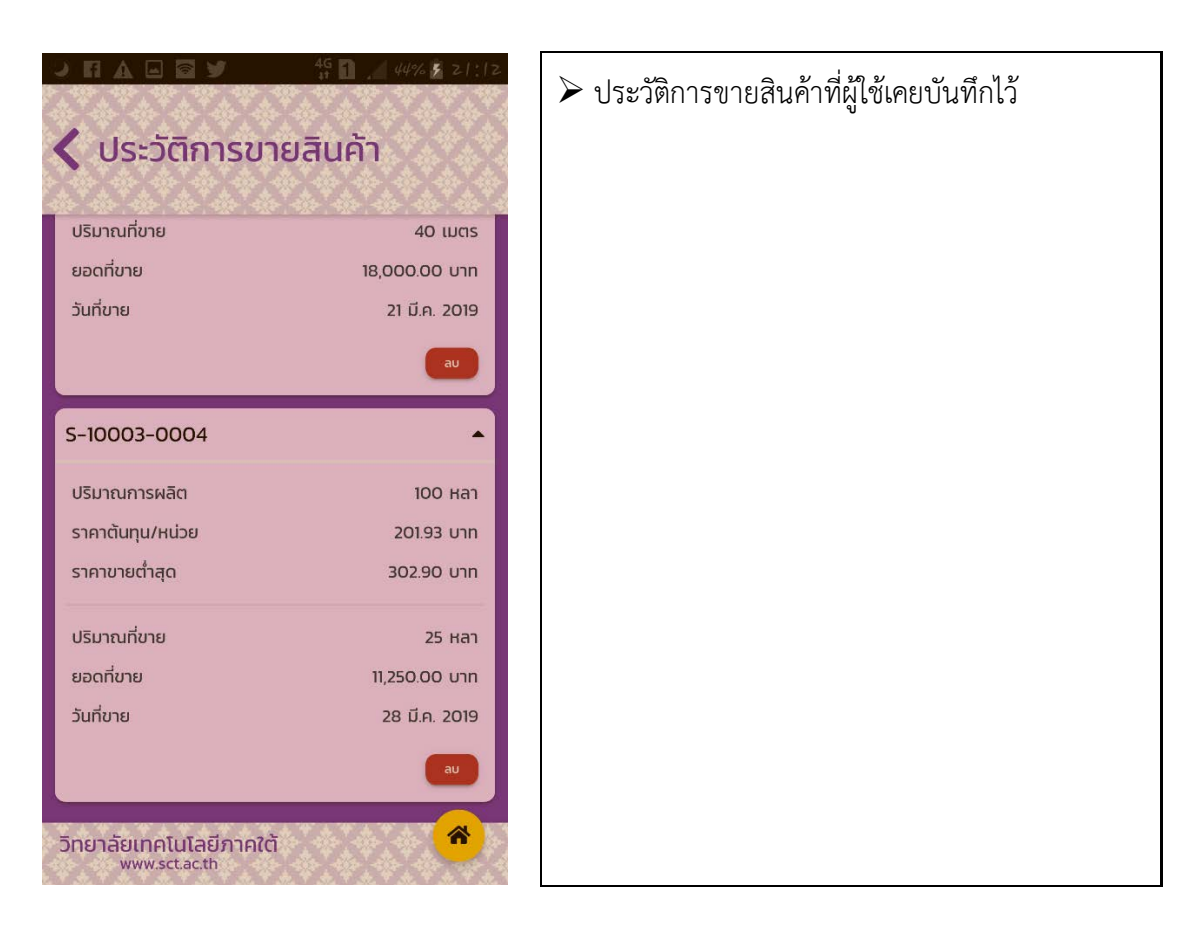

#### 3. ระบบสรุปผลการดำเนินงาน (จากเมนูหลัก เลือก สรุปผลการดำเนินงาน)

เป็นระบบรวบรวมรายงานสรุปผลยอดขาย ต้นทุนขาย กำไรขั้นต้น โดยเชื่อมต่อกับระบบบันทึกการ ขาย เพื่อประโยชน์ในการตัดสินใจวางแผน พัฒนาการขายและสนับสนุนงานด้านการตลาด และนำผลการ วิเคราะห์ไปวางแผนการผลิตและลดต้นทุนการผลิตได้

#### 3.1. รายงานสรุปผลการดำเนินงานรายวัน

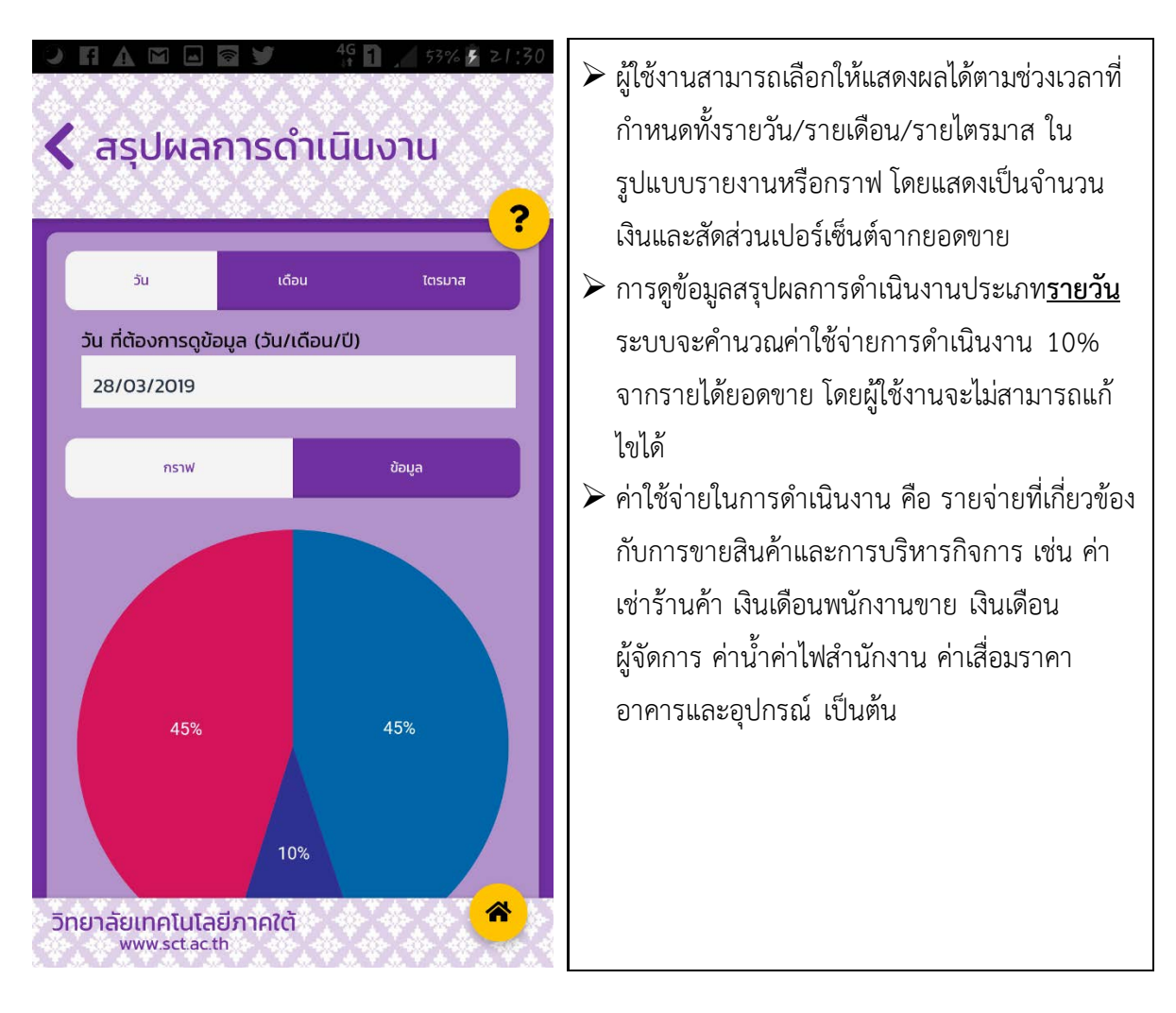

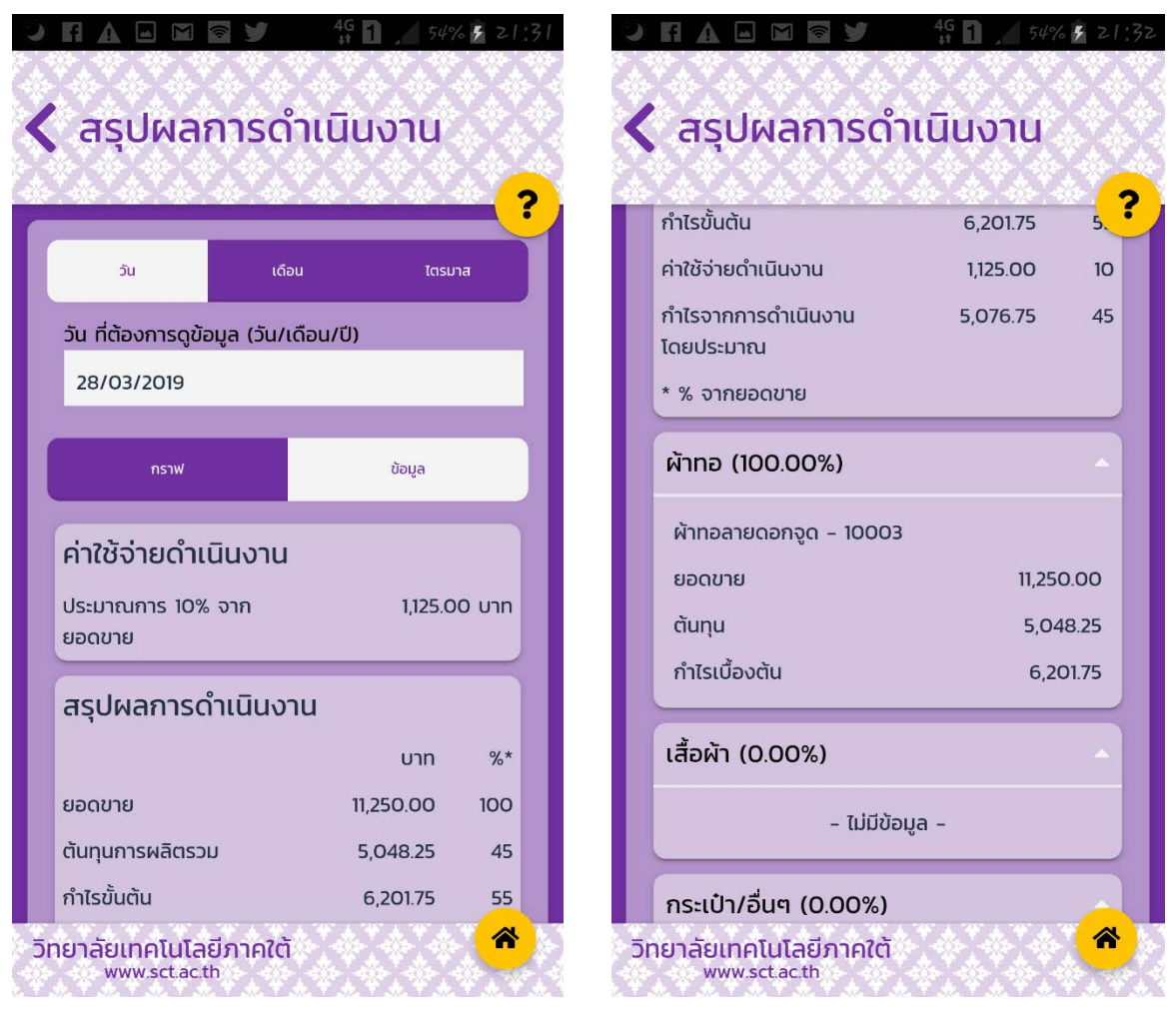

ข้อมูลสรุปผลการดำเนินงานรายวัน

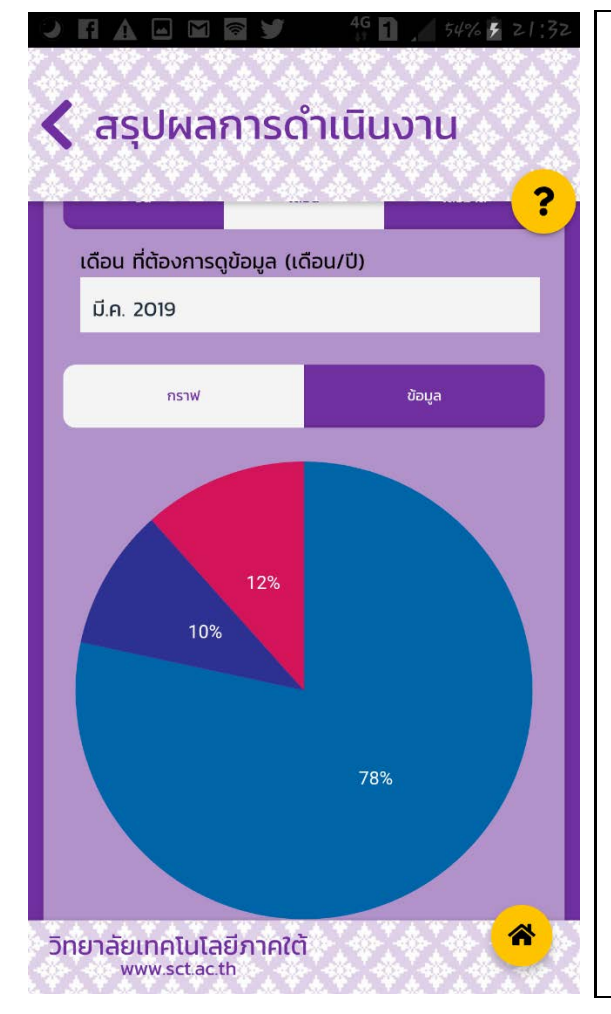

#### 3.2. รายงานสรุปผลการดำเนินงานรายเดือน

- ข้อมูลสรุปผลการดำเนินงานประเภท<u>รายเดือน</u> ระบบจะคำนวณค่าใช้จ่ายในการดำเนินงาน 10% จากยอดขายรวมทั้งหมดให้อัตโนมัติ หรือผู้ใช้งาน สามารถแก้ไข/เพิ่มเติมรายการค่าใช้จ่ายในการ ดำเนินงานได้ตามความเป็นจริง
- ค่าใช้จ่ายในการดำเนินงาน คือ รายจ่ายที่เกี่ยวข้อง กับการขายสินค้าและการบริหารกิจการ เช่น ค่า เช่าร้านค้า เงินเดือนพนักงานขาย เงินเดือน ผู้จัดการ ค่าน้ำค่าไฟสำนักงาน ค่าเสื่อมราคา อาคารและอุปกรณ์ เป็นต้น

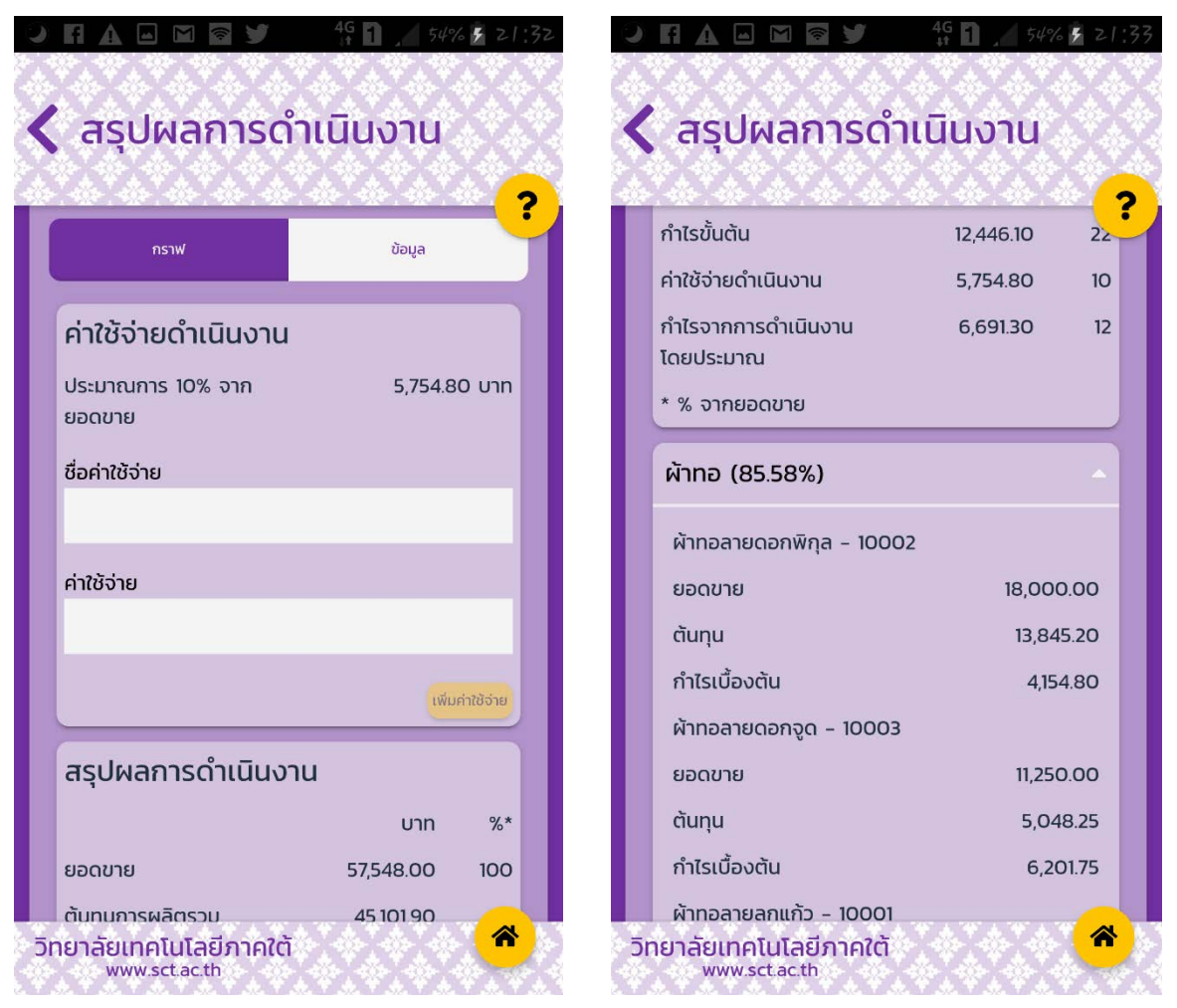

ข้อมูลสรุปผลการดำเนินงานรายเดือน

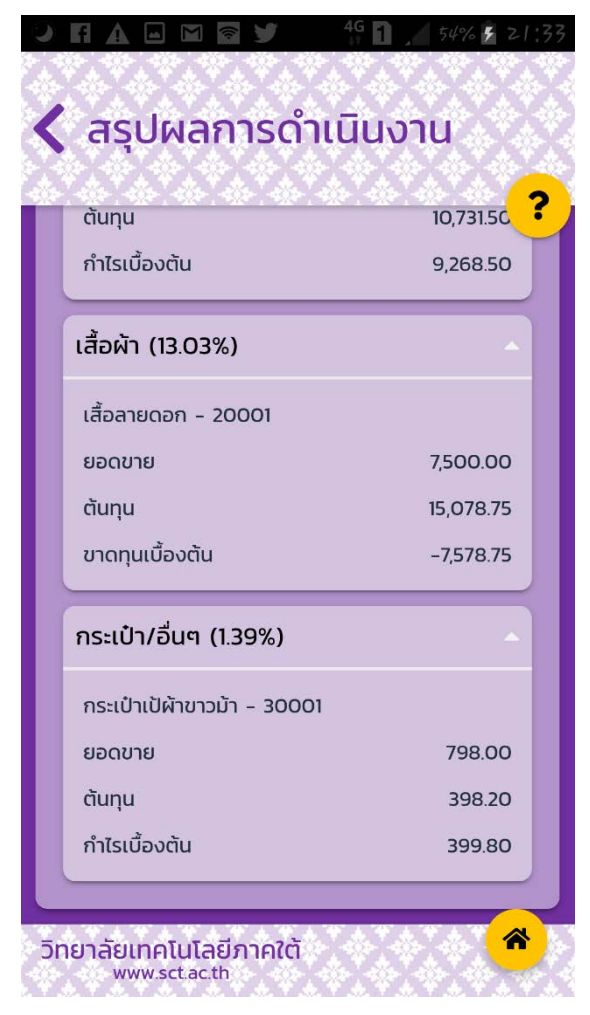

ข้อมูลสรุปผลการดำเนินงานรายเดือน (ต่อ)

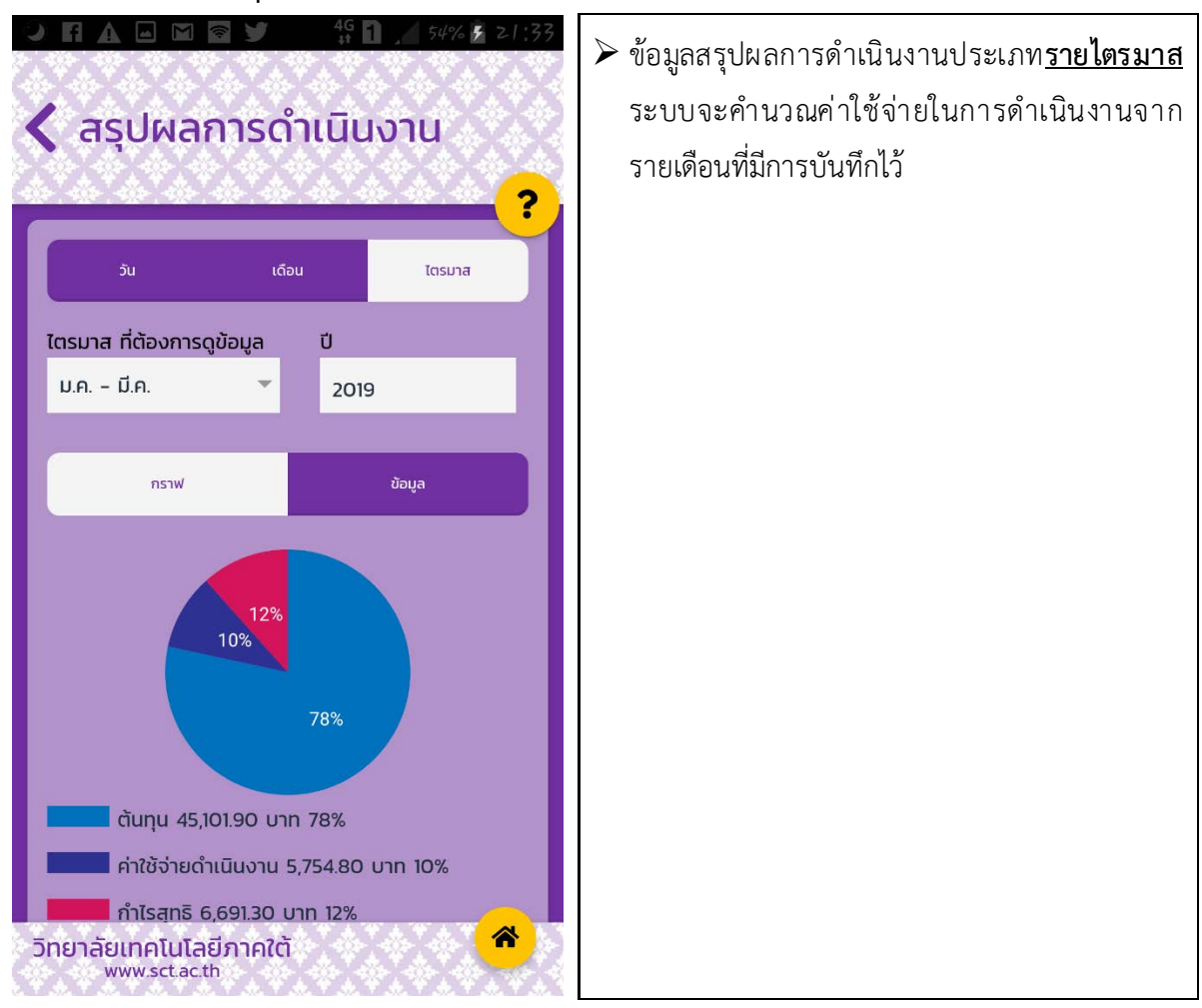

3.3. รายงานสรุปผลการดำเนินงานรายไตรมาส

| 0                    |                                                       | 4 <mark>9</mark> 1 , 54% | £ 21: | .33<br>89 | 0           |                                                     | 4 <b>6 1 _</b> 549 | 6 <mark>9</mark> 21:33 |
|----------------------|-------------------------------------------------------|--------------------------|-------|-----------|-------------|-----------------------------------------------------|--------------------|------------------------|
| < สรุปผลการดำเนินงาน |                                                       |                          |       | <         | สรุปผลการดำ | เนินงาน                                             |                    |                        |
|                      |                                                       |                          |       |           |             | ********                                            | 676767             | ?                      |
|                      |                                                       |                          |       |           |             | ยอดขาย                                              | 57,548.00          | 100                    |
|                      | วัน เดื                                               | อน ไตรมาล                | a     |           |             | ต้นทุนการผลิตรวม                                    | 45,101.90          | 78                     |
|                      | ไตรมาส ที่ต้องการดข้อมูล มี                           |                          |       |           |             | กำไรขั้นต้น                                         | 12,446.10          | 22                     |
|                      | ม.ค มี.ค.                                             | 2019                     |       |           |             | ค่าใช้จ่ายดำเนินงาน                                 | 5,754.80           | 10                     |
| I                    |                                                       |                          |       |           |             | กำไรจากการดำเนินงาน<br>โดยประมาณ                    | 6,691.30           | 12                     |
| I                    | กราฟ                                                  | ข้อมูล                   |       |           |             | * % จากยอดขาย                                       |                    |                        |
|                      | ค่าใช้จ่ายดำเนินงาน                                   |                          |       |           |             | ผ้าทอ (85.58%)                                      |                    | <u> </u>               |
|                      | ประมาณการ 10% จาก 5,754.80 บาท<br>ยอดขาย              |                          |       |           |             | ผ้าทอลายดอกพิกุล - 10002                            | 2                  |                        |
|                      |                                                       |                          |       |           |             | ยอดขาย                                              | 18,00              | 0.00                   |
|                      | สรุปผลการดำเนินงาน                                    |                          |       |           | ต้นทุน      | 13,84                                               | 5.20               |                        |
|                      |                                                       | บาท                      | %*    |           |             | กำไรเบื้องต้น                                       | 4,15               | 4.80                   |
|                      | ยอดขาย                                                | 57,548.00                | 100   |           |             | ผ้าทอลายลูกแก้ว - 10001                             |                    |                        |
|                      | ต้นทุนการผลิตรวม                                      | 45,101.90                | 78    |           |             | ยอดขาย                                              | 20,00              | 0.00                   |
|                      | กำไรขั้นต้น                                           | 12,446.10                |       |           |             | ต้นทน                                               | 10.7               | 81.5                   |
| ō                    | ั <mark>ทยาลัยเทคโนโลยีภาคใต้</mark><br>www.sct.ac.th |                          |       |           | ٦r          | <mark>ายาลัยเทคโนโลยีภาคใต้</mark><br>www.sct.ac.th |                    |                        |

ข้อมูลสรุปผลการดำเนินงานรายไตรมาส

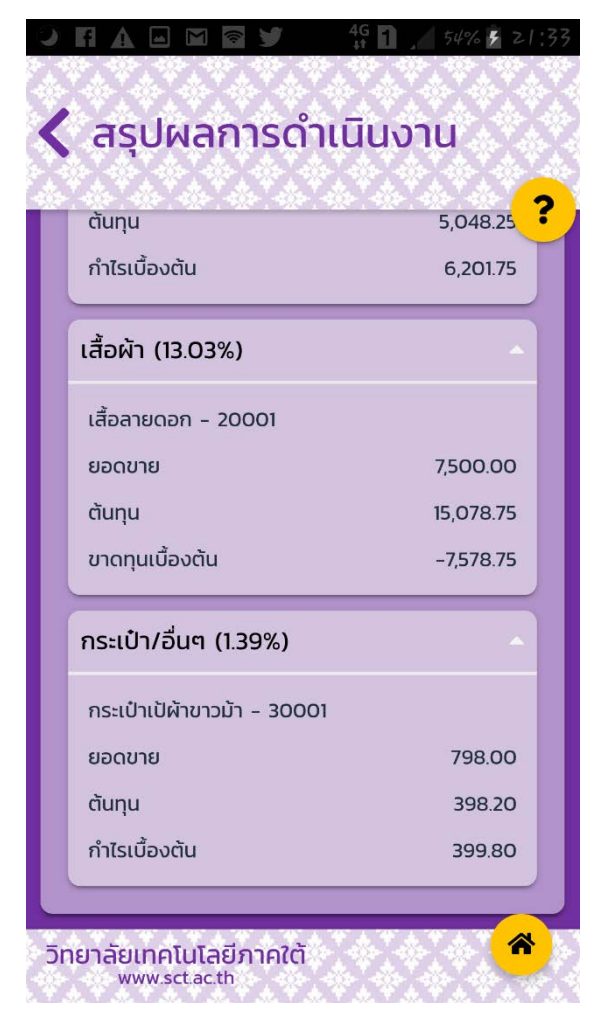

ข้อมูลสรุปผลการดำเนินงานรายไตรมาส (ต่อ)

#### 4. ระบบใบเสนอราคา (จากเมนูหลัก เลือก ใบเสนอราคา)

เป็นระบบเปิดใบเสนอราคา ช่วยสร้างใบเสนอราคาได้ทุกที่ ทุกเวลา ดาวน์โหลดใบเสนอราคาและส่ง ต่อให้ลูกค้าผ่านช่องทางต่าง ๆ เช่น email, line, messenger เป็นต้น ได้ทันเวลา ช่วยให้ไม่พลาดทุกโอกาสใน การขาย และสามารถดูประวัติใบเสนอราคาย้อนหลังได้

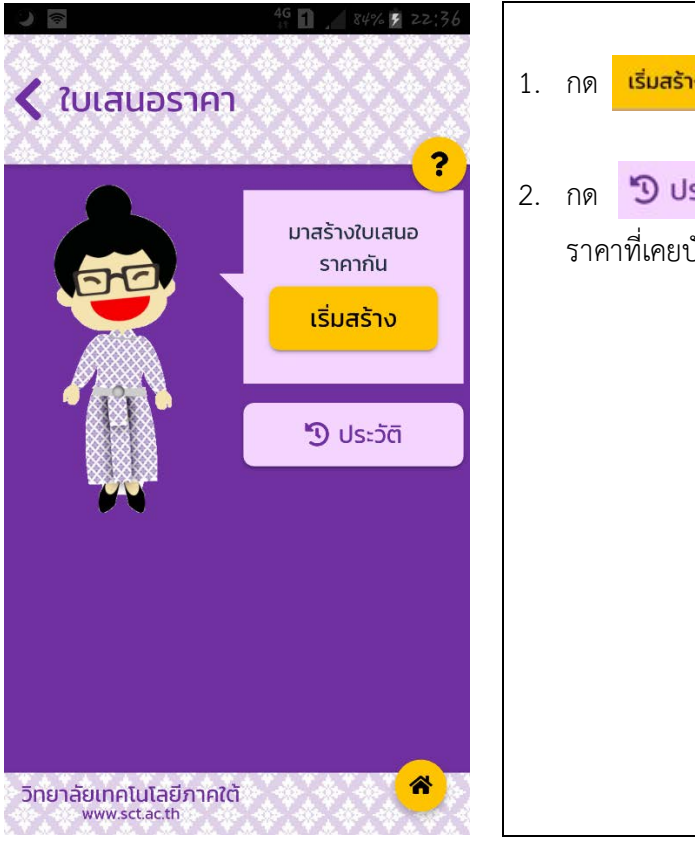

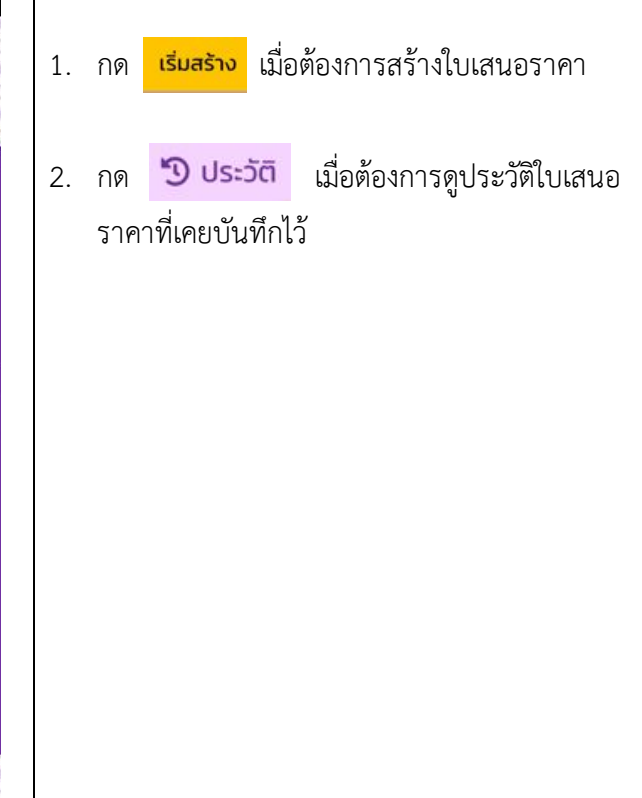

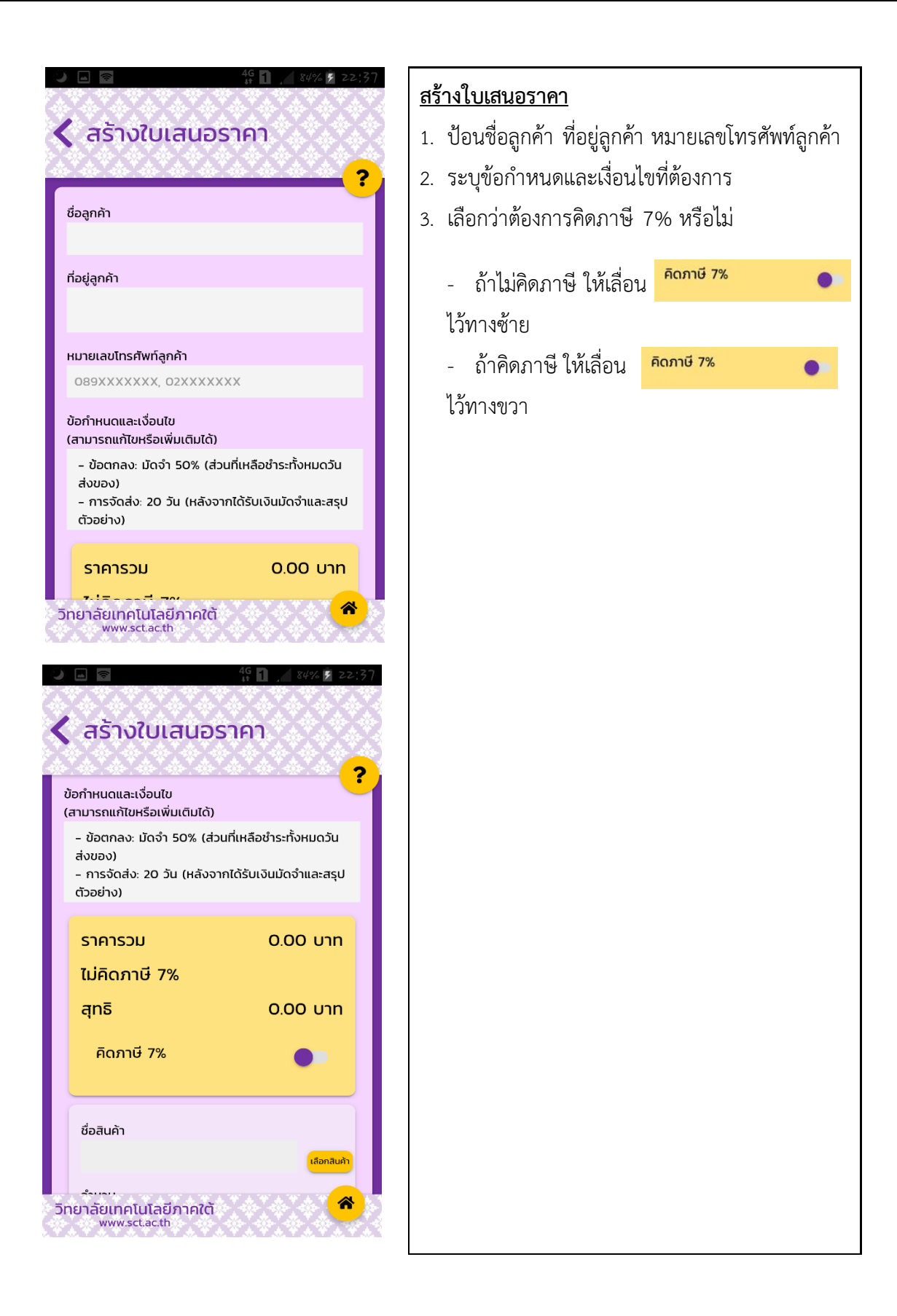

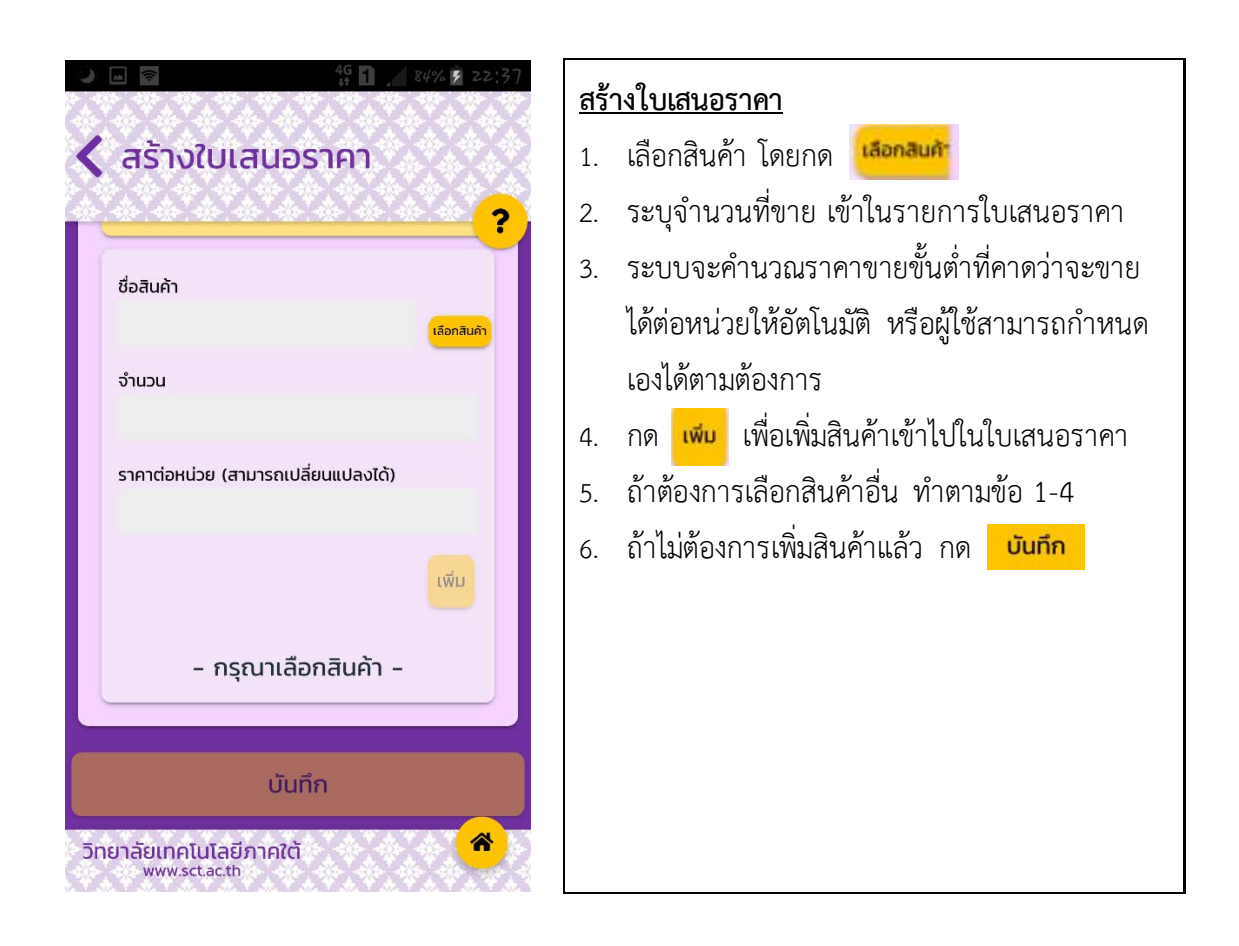

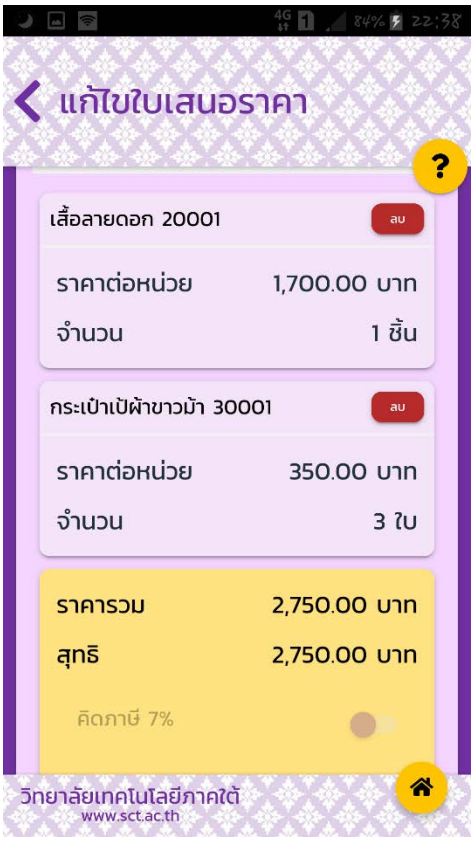

ใบเสนอราคาที่มีรายการสินค้า

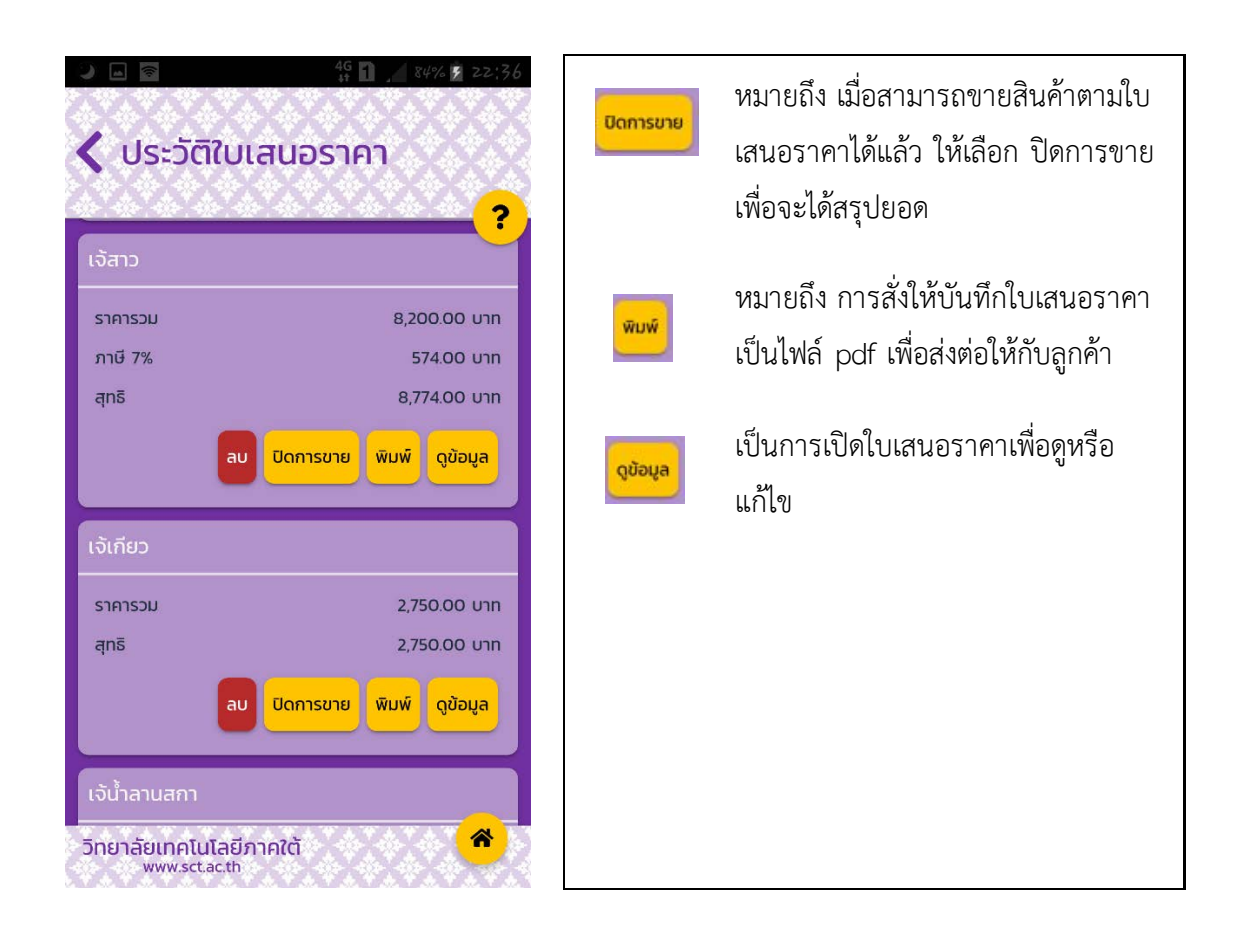

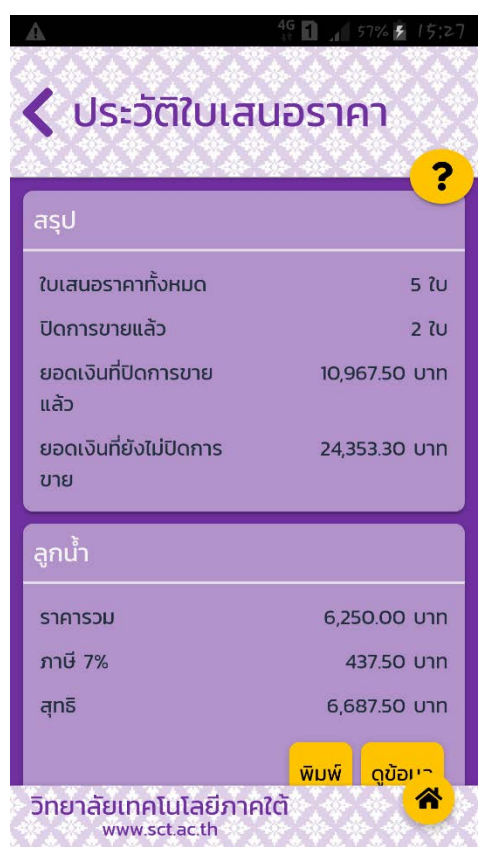

ประวัติใบเสนอราคา

การสรุปประวัติใบเสนอราคาแสดงผลดังนี้

- 1) จำนวนใบเสนอราคาทั้งหมดที่บันทึกไว้
- 2) จำนวนใบเสนอราคาที่ปิดการขายแล้ว
- 3) ยอดเงินรวมตามใบเสนอราคาที่ปิดการขายแล้ว
- 4) ยอดเงินรวมตามใบเสนอราคาที่ยังไม่ปิดการขาย

# 5. ระบบวิเคราะห์จุดคุ้มทุน (*จากเมนูหลัก เลือก วิเคราะห์จุดคุ้มทุน*)

เป็นระบบวิเคราะห์ความสัมพันธ์ต้นทุน ปริมาณ และกำไร ช่วยวางแผนการผลิต กำหนดราคาขาย และประมาณกำไรได้ล่วงหน้า สามารถคำนวณจุดคุ้มทุนของสินค้าได้สูงสุด 3 ชนิด โดยผู้ใช้สามารถกำหนด สัดส่วนการขายได้โดยรวมกันต้องครบ 100%

| <ul> <li>รายละเอียดการ</li> <li>วิเคราะห์จุดคุ้มทุน</li> </ul>                                                            | <ol> <li>เลือก เมื่อต้องการวิเคราะห์จุดคุ้มทุน</li> <li>ของสินค้าที่เคยบันทึกไว้</li> </ol> |
|----------------------------------------------------------------------------------------------------|---------------------------------------------------------------------------------------------|
| รายการเปรียบเทียบสินค้า<br>ทำหนดเอง ค้นหา<br>ทำหนดเอง ค้นหา<br>ทำหนดเอง ค้นหา<br>อ้ายาลัยเทคโนโลยีภาคใต้<br>www.sct.ac.th | <ol> <li>เลือก</li></ol>                                                                    |

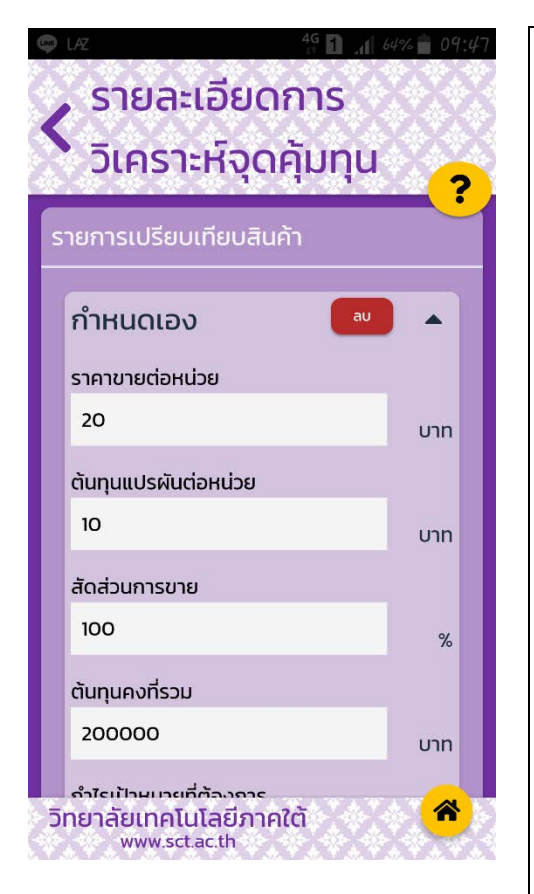

- ราคาขายต่อหน่วย หมายถึง ราคาสินค้าที่ขายให้ ลูกค้าต่อหน่วย
- ต้นทุนแปรผันต่อหน่วย หมายถึง ต้นทุนต่อหน่วย ของสินค้าที่จะเพิ่มขึ้นตามจำนวนหน่วยที่ผลิต เช่น วัตถุดิบและค่าแรงที่เกิดขึ้นในการผลิตสินค้า ต่อหน่วย
- สัดส่วนการขาย หมายถึง ร้อยละหรือเปอร์เซ็นต์ การขายสินค้าแต่ละชนิด (ซึ่งระบบจะแสดง 100% เป็นค่าเริ่มต้น ผู้ใช้สามารถเปลี่ยนแปลงได้ และเมื่อรวมกันของทุกสินค้า สัดส่วนต้องเป็น 100%)
- ต้นทุนคงที่รวม หมายถึง ต้นทุนที่ไม่เพิ่มหรือลดลง ตามจำนวนหน่วยที่ผลิต เช่น ค่าเช่าร้านค้า เงินเดือนพนักงานขาย ค่าเสื่อมราคาอาคารและ อุปกรณ์ เป็นต้น

(กรณี 1,2 และ 4 ระบบจะคำนวณให้เมื่อมีการเลือก สินค้าที่เคยบันทึกไว้ หรือผู้ใช้ป้อนข้อมูลเองได้)

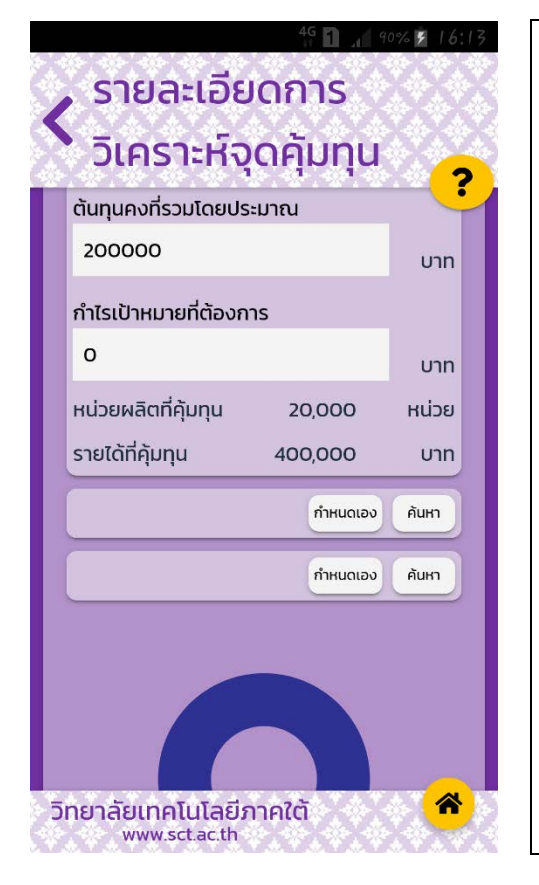

- กำไรเป้าหมายที่ต้องการ หมายถึง กำไรที่คาดหวัง จะได้รับจากการขายสินค้าแต่ละชนิด (ผู้ใช้กำหนด เองจะใส่หรือไม่ใส่ก็ได้)
- หน่วยผลิต/ขายที่คุ้มทุน หมายถึง จำนวนหน่วย สินค้าที่ขายแล้วรายได้เท่ากับรายจ่าย\(คุ้มทุน) พอดี หรือจำนวนหน่วยขายที่ได้กำไรตามต้องการ
- รายได้ที่คุ้มทุน หมายถึง จำนวนเงินที่จะได้รับ
   เท่ากับรายจ่าย (คุ้มทุน) พอดี หรือ จำนวนเงินที่ จะได้รับกำไรตามต้องการ

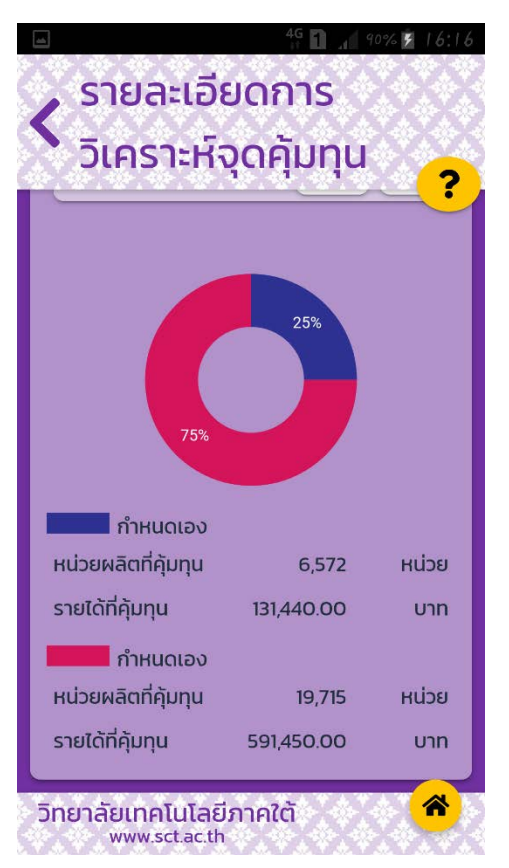

การแสดงรายละเอียดการวิเคราะห์จุดคุ้มทุน ในรูปแบบกราฟ

กราฟแสดงข้อมูลหน่วยผลิต/ขาย และรายได้ที่คุ้มทุน

# ในกรณีที่เลือกสินค้ามากกว่า 1 ชนิด

เมื่อป้อนสัดส่วนการขายของสินค้าชนิดที่ 1 ระบบจะแสดงสัดส่วนการขายของสินค้าชนิดที่ 2 อัตโนมัติ (รวมกัน 2 ชนิด เท่ากับ 100%) และถ้าป้อนสินค้าชนิดที่ 3 ระบบจะแสดงสัดส่วนการขายของสินค้า ชนิดที่ 3 อัตโนมัติ (รวมกัน 3 ชนิด เท่ากับ 100%)